# How Do I Add a New User to Donor CRM?

Last Modified on 01/10/2025 10:09 am EST

This article details how to add and manage users in Donor CRM. There are two types of user privileges: Standard User and Admin User. Admin Users have the ability to add and manage new fields, codes, and other admin users, whereas Standard users will not.

### How to Add a New User

First, select your name in the upper right corner. Select Users.

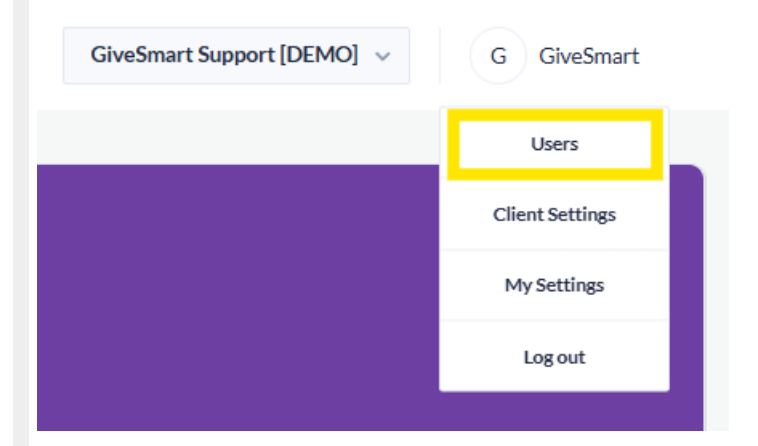

**Note:** Only Admin Users will have access to Users option noted above. If you are a Standard User and are looking to add a new user, contact an Admin in your CRM account for assistance.

From the Users panel, select **Invite a Team Member** on the right-hand side.

| Users      |            |      |             |              |         |               | E            | • INVITE A TEAM MEMBER |
|------------|------------|------|-------------|--------------|---------|---------------|--------------|------------------------|
| Is active? |            | ID 🌲 | Last Name 🔺 | First Name 🗢 | Email 🗢 | Access type 🗢 | Last login 🜲 | Created 🗢              |
| $\bigcirc$ | LOGIN LINK | 58   |             | Mateusz      |         | Admin 🗸       | -            | 05 Feb, 2021           |
|            | LOGIN LINK | 792  |             | Andrew       |         | Admin ~       | 14 Nov, 2024 | 29 Jun, 2022           |

Enter in their First Name, Last Name, and Email Address. Check the box for Admin User to grant them the ability to add and manage new fields, codes, and other admin users.

|               | eam Member | × CANCEL |
|---------------|------------|----------|
| First Name    |            |          |
| Last Name     |            |          |
| Email Address |            |          |
|               |            |          |
| Admin User    |            |          |

Admin Users have access to the Client Settings, and the ability to add and manage new fields, codes, and other admin users.

The user will receive an email from notifications\_crm@mail.donorcrm.givesmart.com with the subject "You've been invited to join [Org\_Name].

The user will select the Join action in the email.

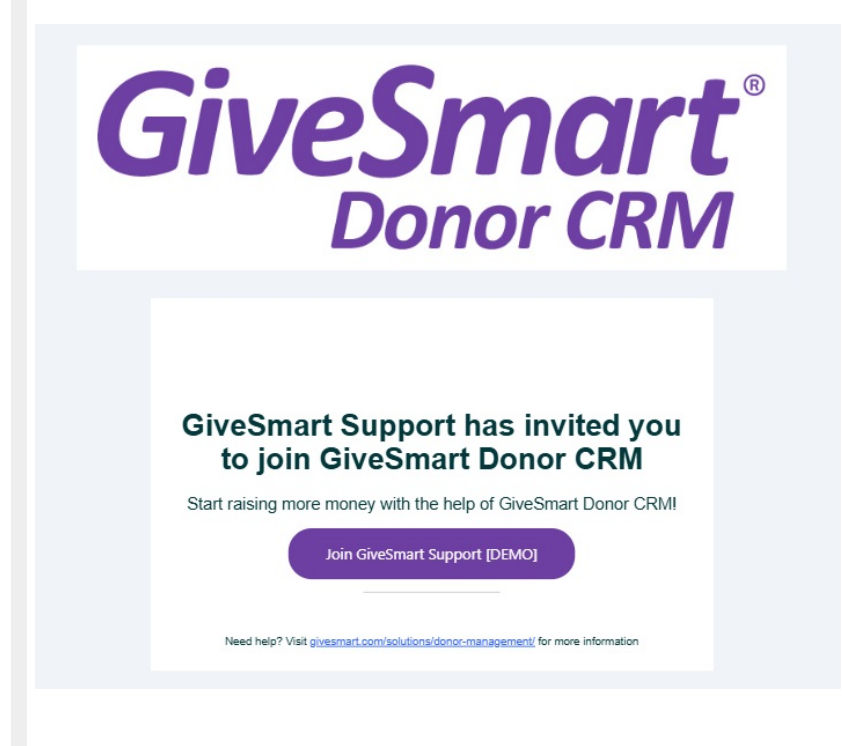

The user will be prompted to agree to GiveSmart's terms and conditions, where upon submitting, will be taken to the Donor CRM Dashboard.

| Thanks for signing up, GiveSmart!                        |  |  |  |
|----------------------------------------------------------|--|--|--|
| We just need a few more details and you can get started. |  |  |  |
| I agree to the terms and conditions                      |  |  |  |
| SUBMIT                                                   |  |  |  |

### Managing Users

#### Login Link

Is one of your users not receiving the invite email? Under Users, select **Login Link** to provide an alternative login method for any user created.

| Users      |            |  |
|------------|------------|--|
| Is active? |            |  |
|            | LOGIN LINK |  |
|            | LOGIN LINK |  |
|            | LOGIN LINK |  |
|            | LOGIN LINK |  |

Choose Save and Generate Magic (Login) Link to generate a unique login link for this user.

| Generate Login Link                                                           | × <u>CANCEL</u> |  |  |  |
|-------------------------------------------------------------------------------|-----------------|--|--|--|
| You are about to generate new login link for GiveSmart Support. Are you sure? |                 |  |  |  |
| SAVE AND GENERATE MAGIC LINK                                                  |                 |  |  |  |

Select the Copy action and share the link with your user so they can bookmark their URL as needed.

| Generate L                                                                                         | ogin Link                              |                                           | × CANCEL                                       |  |  |  |
|----------------------------------------------------------------------------------------------------|----------------------------------------|-------------------------------------------|------------------------------------------------|--|--|--|
| You are about to generate new login link for <b>GiveSmart Support</b> . Are you sure?              |                                        |                                           |                                                |  |  |  |
| Login Link<br>Copy the login link and share it with GiveSmart Support.<br>GO TO THE LOGIN LINK     |                                        |                                           |                                                |  |  |  |
| <b>NOTE:</b> Be carefu<br>provide direct ac                                                        | l to only share th<br>cess to Donor CF | is login link with t<br>RM for that user. | the associated user, as clicking the link will |  |  |  |
| Adjust a user's privileges to Admin or User under Access type. Admin Users will have access to the |                                        |                                           |                                                |  |  |  |
| Client Settings, and the ability to add and manage new fields, codes, and other admin users.       |                                        |                                           |                                                |  |  |  |
| Admin ~                                                                                            | -                                      | 05 Feb, 2021                              |                                                |  |  |  |
| Admin ~                                                                                            | 14 Nov, 2024                           | 29 Jun, 2022                              |                                                |  |  |  |
| Admin ^                                                                                            | 09 Jan. 2025                           | 09 Jan. 2025                              |                                                |  |  |  |

## Deactivate a User

User

Admin

Use the toggle to deactivate a user to revoke access to Donor CRM.

09 Jan, 2025

09 Jan, 2025

| Users      |            |  |
|------------|------------|--|
| Is active? |            |  |
|            | LOGIN LINK |  |
|            | LOGIN LINK |  |
|            | LOGIN LINK |  |
|            | LOGIN LINK |  |

When a deactivated user attempts to log in, they are met with the following dialogue window:

#### Inactive

You have been deactivated from GiveSmart Support [DEMO]. If you think this is an error, please contact GiveSmart Support [DEMO] administrator.

GO TO CLIENTS PANEL